# WiFI NVR szettek Gyors beüzemelési útmutató

Kérem, beüzemelés és használat előtt figyelmesen olvassa el az útmutatót.

# Nyilatkozat

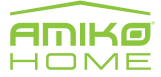

Köszönjük, hogy termékünket választotta, bármilyen kérdése van, lépjen velünk kapcsolatba. Ez a felhasználói kézikönyv alkalmas a wifi NVR szettek beállítására (vezeték nélküli rögzítő és vezeték nélküli kamerák). A szoftvert csak saját felelősségre frissítse, ugyanis az ebből adódó hibás működés nem garanciális hiba.

# Biztonsági intézkedések

- 1. Kérjük, változtassa meg az eszköz alapértelmezett jelszavát, hogy illetéktelenek ne tudjanak belépni. (ne felejtse el a jelszavát, ugyanis visszaállításra nincs lehetőség)
- 2. Kérjük, ne helyezze a készüléket közvetlenül a napfény vagy a fűtőberendezés közelébe.
- 3. Kérjük, ne helyezze a berendezést nedves, poros, kormos helyre.
- Kérjük, szerelje vízszintesen a rögzítőt, vagy rögzítse egy stabil helyen, hogy elkerülje a rögzítő leesését.
- 5. Kérjük, figyeljen, hogy ne kerüljön folyadék a rögzítőbe, győződjön meg arról, hogy nincs folyadékkal töltött tárgy a közelében.
- 6. Kérjük, telepítse a készüléket jól szellőző helyre, ne zárja le a berendezés szellőzőit.
- 7. Kérjük, hogy a berendezést csakis a megadott gyári értékekkel ellátott tápegységgel használja.
- 8. Kérjük, ne szedje szét, ne módosítsa a készülék elektronikai részeit.
- 9. Kérjük, a megfelelő páratartalom és a hőmérsékleten belül használja a készülékeket.

### Jognyilatkozat

Kérjük, fordítson különös figyelmet az alábbi kizárásokra vagy korlátozásokra:

- Amennyiben a termék a következő okok bármelyike miatt meghibásodik, úgy cégünk nem vállal felelősséget sem Ön, sem harmadik személy számára semmilyen személyi sérülés vagy anyagi kár esetén:
- A. A berendezés telepítése vagy használata nem felel meg a követelményeknek;
- B. Vis maior;
- C. Amennyiben a meghibásodást a felhasználó saját maga vagy harmadik fél okozta, beleértve, de nem kizárólagosan a harmadik féltől származó termékek, szoftverek használatát, összetevőket stb.
- Cégünk nem garantálja a berendezés speciális célra történő felhasználását. Az ilyen felhasználásból eredő károkat és felelősséget a felhasználó köteles viselni.
- 3. Megfelelő telepítés és használat esetén a készülék érzékeli az illetéktelen behatolást, de nem képes megakadályozni az illetéktelen behatolásból eredő baleseteket, személyi sérüléseket, anyagi károkat. Fontos, hogy mindig legyen éber és biztosítsa a megfelelő biztonsági intézkedéseket.
- 4. Cégünk felelőssége kizárt valamennyi eseményből következő, véletlenszerű, különleges eseményből vagy bűncselekményből eredő károk, valamint vagyon- és adatvesztés, továbbá dokumentumok eltűnése esetén. Cégünk felelőssége a törvény által meghatározott maximális mérték, mely szerint a kompenzáció nem haladhatja meg a termék megvásárlásakor fizetett összeget.

# Termékek kinézete, és leírása

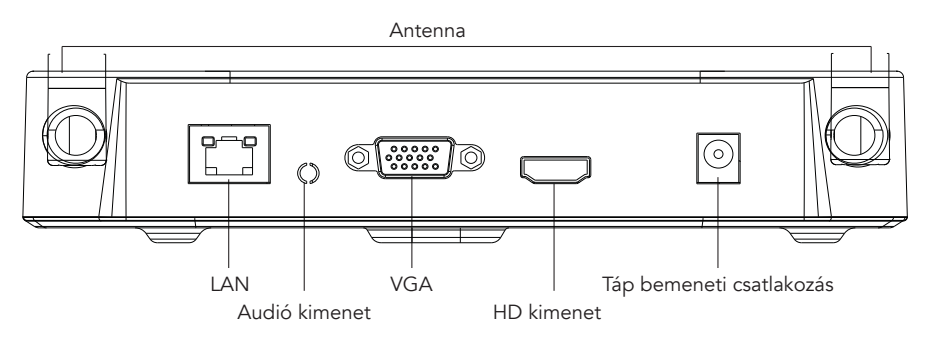

## Vezeték nélküli kamera rendszer gyors telepítési útmutató

Ennek a vezeték nélküli kamera rendszernek egyszerű a telepítése, nincs szükség vezetékre, plug and play, nincs szükség beállításra, az eszközök előre konfigurálva vannak.

A vezeték nélküli kommunikáció automatikus jelszavakat generáló mechanizmussal biztosítja videófelvételeinek biztonságát.

(A kamera rendszer párosítva van. Kérjük ne állítsa alaphelyzetbe a rendszert, ugyanis akkor újra kell párosítani, mellyel elvész a garancia. Az újbóli párosításhoz szakember segítségére van szükség, és ez a javítás nem minősül garanciális javításnak.

### 1. Telepítés folyamata

Telepítse a HDD-t. Győződjön meg róla, hogy a tápfeszültség leválasztásra került. Szerelőszerszám: csillagcsavarhúzó (nem tartozéka a csomagnak).

Megjegyzés: Kérjük, használja a forgalmazó által ajánlott merevlemezt.

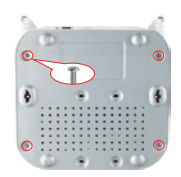

1. Csavarja ki a 4 fix csavart, majd vegye le a felső fedelet.

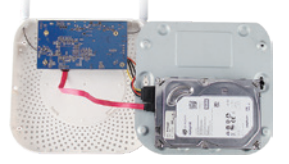

 Csatlakoztassa a merevlemezt a megfelelő kábelek segítségével

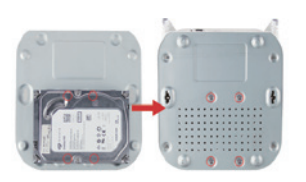

2. Rögzítse a HDD-t az alsó panelre csavarokkal.

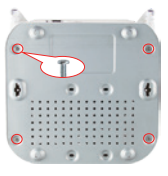

4. Csavarja vissza a rögzítőcsavarokat

### 2. Győződjön meg róla, hogy a WiFi rendszer jól működik.

Csatlakoztassa az NVR-t a monitorhoz, majd minden eszközt helyezzen áram alá a mellékelt tápegységek segítségével, nincs szükség beállításra, az eszközök automatikusan kapcsolódnak.

Megjegyzés: Kérjük, győződjön meg róla, hogy az NVR videó kimenet és a monitor bemenet csatlakoztatva van. Kérjük, használja a csomagban lévő tápegységeket. Abban az esetben, ha nem saját tápegységeket használ, úgy előfordulhat, hogy a készülék nem megfelelően működik, ami a rendszer meghibásodásához vezethet.

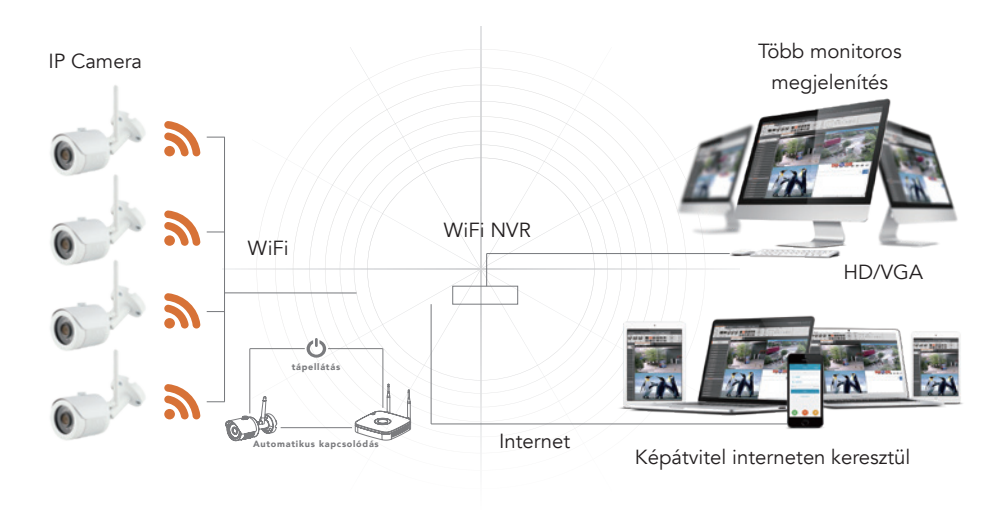

Megjegyzés: A kép csak illusztráció, a termék típusonként ettől eltérő lehet.

### 3. Antenna beállítás

Állítsa be az antennákat úgy, hogy azok függőleges helyzetben legyenek, ugyanis így képesek a leghatékonyabban továbbítani a jelet minden irányba. A kamerák és az NVR antennáinak párhuzamos helyzetben kell lenniük a megfelelő jeltovábbítás miatt. A helyes beállításokat az 1. és a 2.2 ábrán láthatja, a 2.1 ábrán a kerülendő beállítás látható.

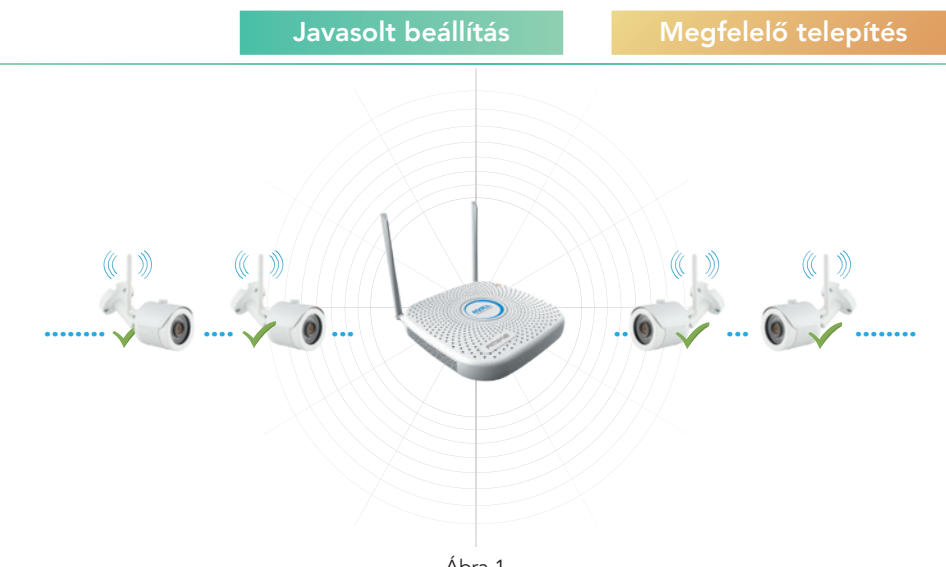

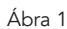

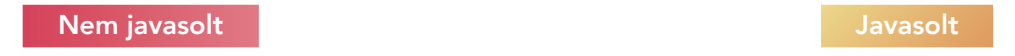

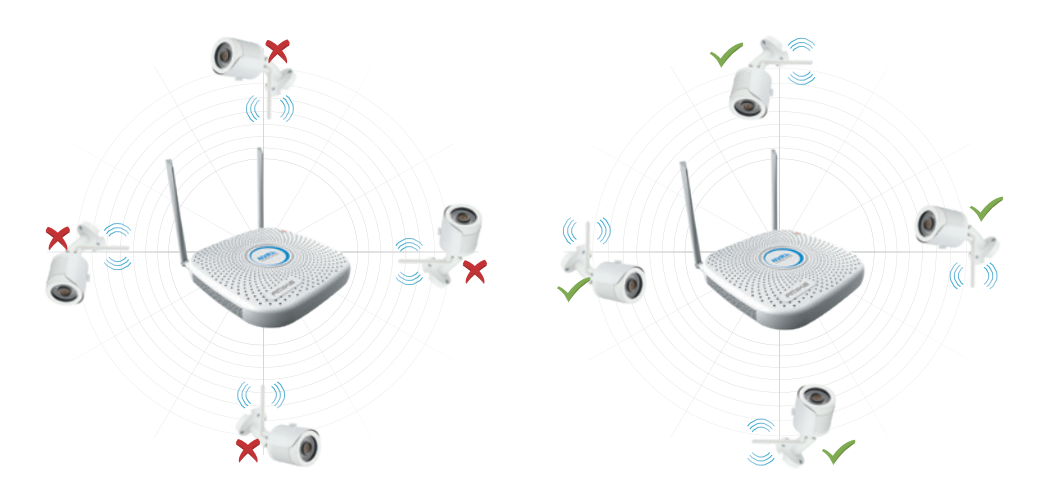

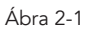

Ábra 2-2

# Bejelentkezés a rendszerbe

Indítsa el az NVR-t, jobb egérgombbal kattintson az asztalon a bejelentkezési felületre és írja be a felhasználónevet és a jelszót.

Rendszer alapértelmezett felhasználónév: "admin", jelszó: "12345".

| User Login  | ×       |
|-------------|---------|
| 🁮 admin     | •       |
| <b>A</b>    |         |
| English     | ~       |
| Login Close |         |
| Forget pa   | assword |

## Előnézet

Az eszközindítás után lépjen be az előnézeti felülethez. Az előnézeti felület tartalmazza a rendszer dátumát és idejét, valamint a csatorna nevét. Jelentkezzen be a rendszerbe, dupla bal gombbal váltson a teljes képernyő és a több képernyő között.

### 1. Lépjen be a menübe

Jelentkezzen be a rendszerbe, jobb egérgomb a felugró menühöz.

Kattintson a bal gombbal a [Menü] gombra, lépjen be a főmenübe.

Kattintson a bal gombbal a [Lejátszás] gombra, adja meg a lejátszási műveletet.

Kattintson a bal egérgombbal a [Record] (Felvétel) gombra.

### 2. Lépjen ki a menüből a jobb gombbal

A menüből jobb gombbal tud visszatérni az előző vagy másik menübe.

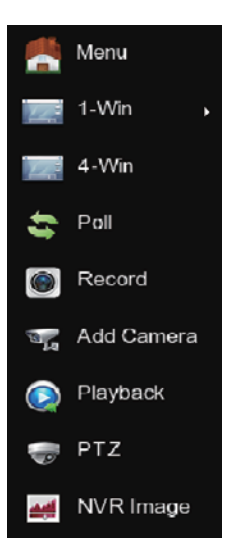

# Gyorsmenük bemutatása

Jobb gombra felugró menü gombra nyomva, a menü három részből áll:

1. Előnézeti mód: Válassza ki az előnézeti módot a kívánt menüsorban.

2. Gyorsmenü mód: Poll, Record (Felvétel), Add Camera (Kamera hozzáadás) és NVR image (Rögzítő képe), melyekre kattintva a névben szereplő menübe léphet.

3. Főmenü: Tartalmazza a [Lejátszás], [Exportálás], [HDD], [Felvétel], [Kamera], [Konfiguráció],

[Karbantartás], [Leállítás] nyolc részt.

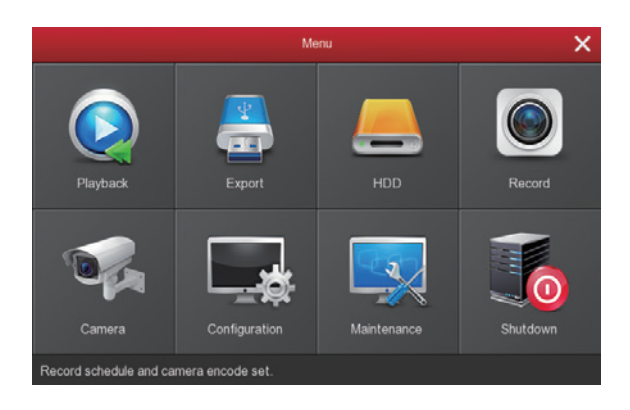

## Felvétel beállítás

1. HDD formázás. Győződjön meg róla, hogy a merevlemez csatlakoztatva van, és megfelelően működik. (A merevlemez állapotát a "HDD" menüben ellenőrizheti)

|          |                 |        |       | HCO | x |
|----------|-----------------|--------|-------|-----|---|
| Carent > |                 |        |       |     |   |
|          |                 |        |       |     |   |
|          |                 |        |       |     |   |
|          |                 |        |       |     |   |
|          | • Waring NVR vi |        |       |     |   |
|          | Febal           | Format | Canal |     |   |
|          |                 |        |       |     |   |
| Pasta >  |                 |        |       |     |   |

2. Adja meg a felvételi módot "Felvétel" menüben, mely folyamatos, időzített, vagy mozgásérzékeléses lehet.

Az alapértelmezett beállítás az összes csatornán folyamatos rögzítés.

Amennyiben időbeli átfedés van a normál és a mozgásérzékelős rögzítésben, úgy a rögzítő a mozgásérzékelős felvételeket fogja tárolni.

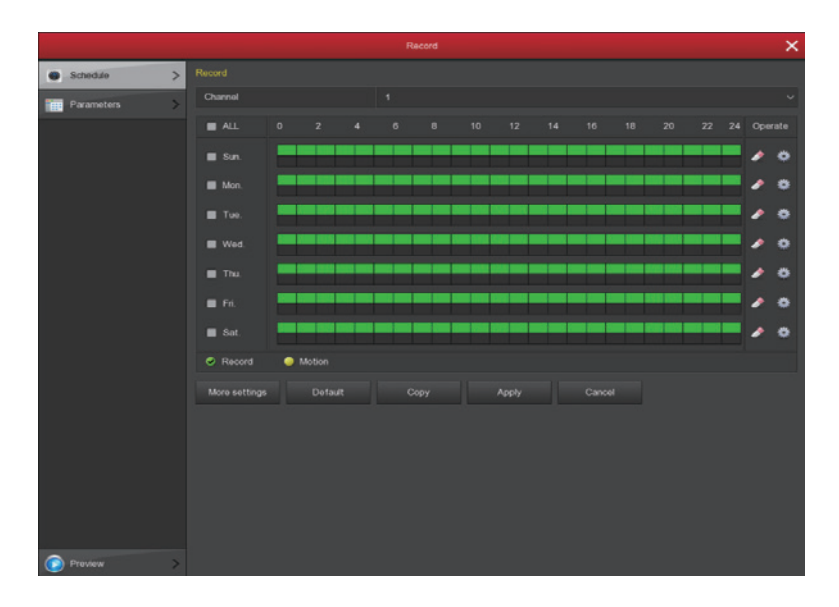

3. Mozgásérzékelésre aktiválódó felvétel beállítás. A fogaskerékre kattintva pipálja ki a "Motion" lehetőséget, majd az alsó szakaszon válassza ki a kívánt napokat és mentse el a beállítást.

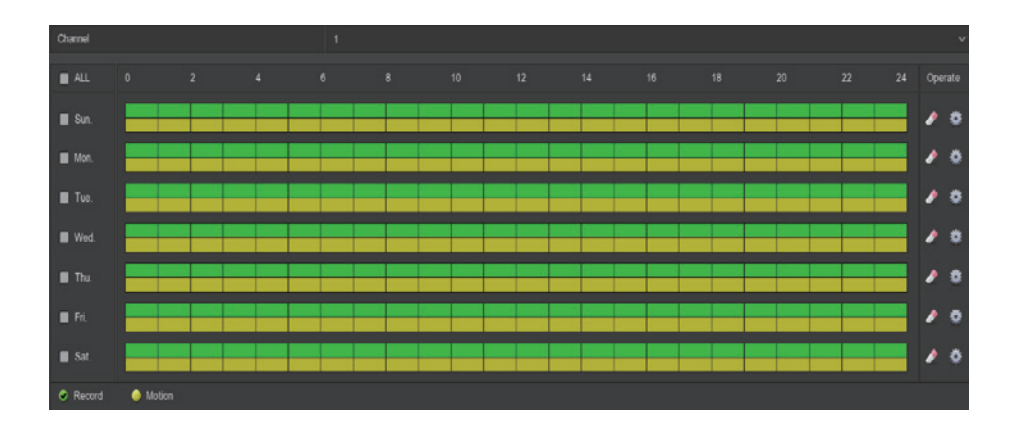

# Visszajátszás

Lépjen be a "Visszajátszás" menübe, majd válassza ki a kívánt napot, és nyomja meg a "More operation" gombot a felvételek kilistázásához. A kilistázott felvételekre rákattintva tudja elindítani a visszajátszást.

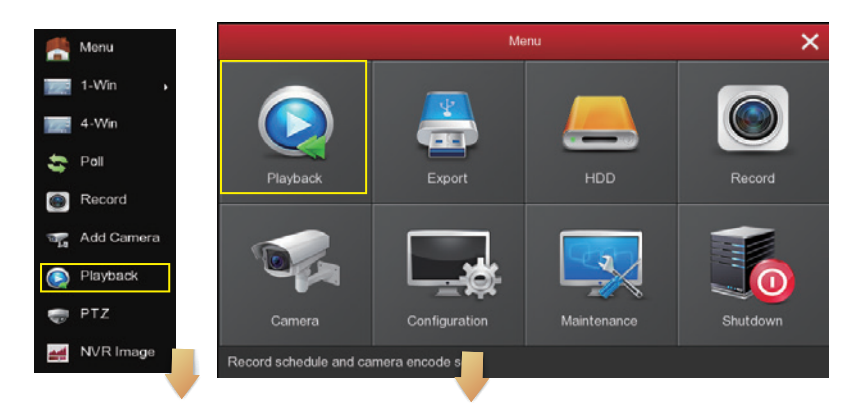

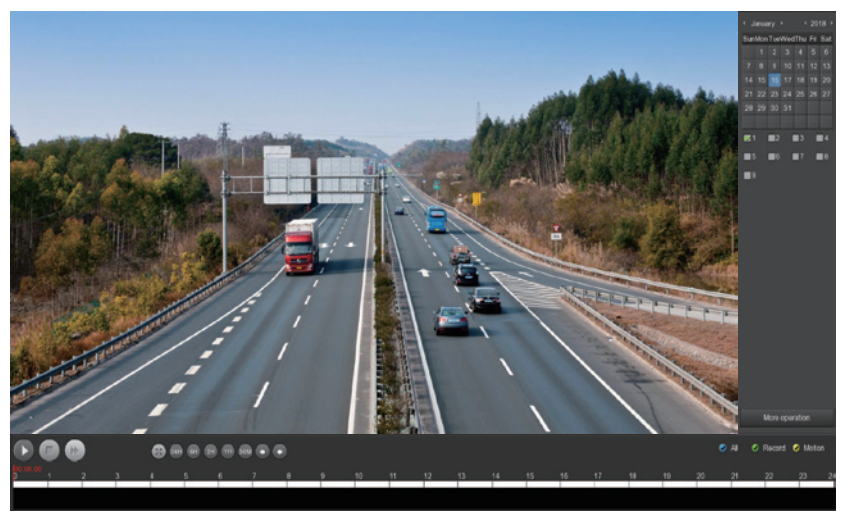

# Videó lejátszó felület

A felvételek biztonsága érdekében a telepítés befejezését követően tiltsa le az SSID közvetítést. Lépjen be a "Konfiguráció" menü - "Hálózat" - "WIFI" - "Előre", és vegye ki a pipát az SSID mellől a képen látható felületen.

| Certify mode   | WPA2-PSK  |  |
|----------------|-----------|--|
| SSID broadcast |           |  |
| Wifi format    | 802.11bgn |  |
| Wifi Channel   | Other     |  |

# Élő nézet

1. Az asztalon kattintson a bal oldali egérgombbal, majd válassza ki a megfelelő nézetet a(z) "1 kép", "4 kép", "8 kép" (csak a 8 kamerás rendszernél érhető el) vagy "9 kép" (csak a 8 kamerás rendszernél érhető el) menüpontban.

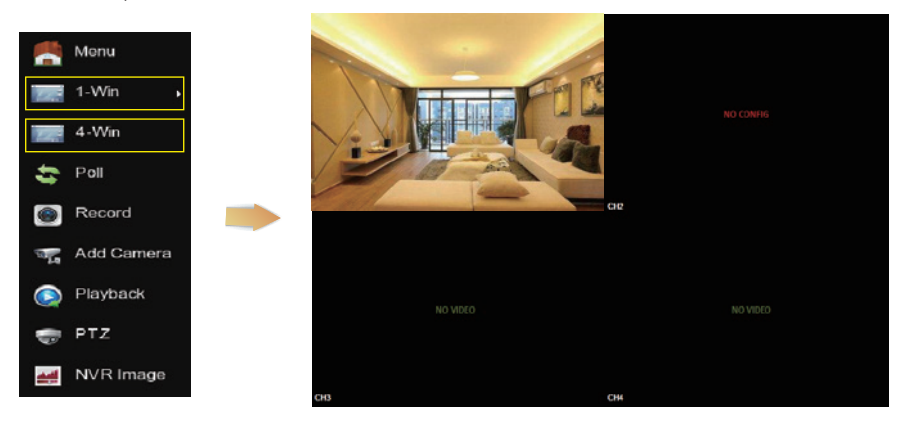

2. Az alapértelmezett vezeték nélküli rendszer automatikusan párosítva van, nincs szükség beállításra. Abban az esetben, ha nincs megjelenített kép, vagy az SSID és a jelszavak megváltoztak, először párosítsa a kamerákat.

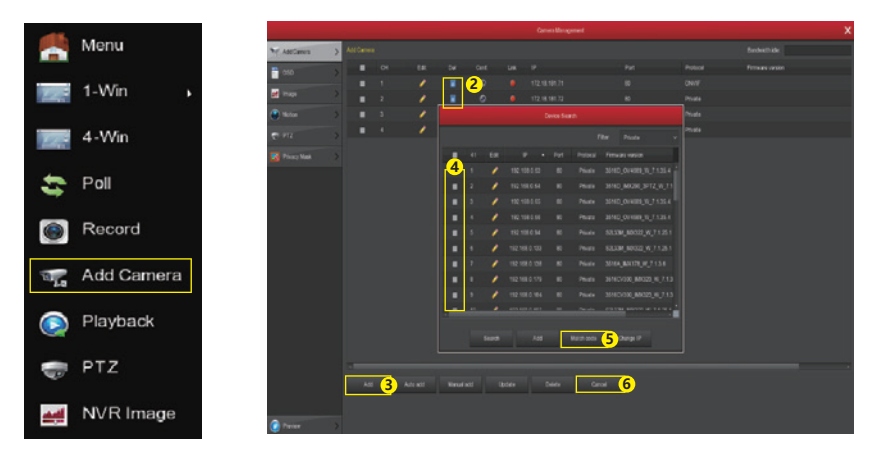

A kamerák párosításához kösse rá az otthoni hálózatra vezetékesen az összes eszközt, majd a számítógép hálózatát állítsa az NVR IP cím tartományába és a "Match code" gomb megnyomásával párosíthatja az eszközöket. A művelethez hálózati telepítői ismeretekkel kell rendelkezni.

# Weboldalon való bejelentkezés

### 1.NVR webes LAN hozzáférés:

1 Csatlakoztassa az NVR LAN portját a hálózati kábellel a routerhez.

2 Győződjön meg arról, hogy a felvevő és a csatlakoztatott számítógép ugyanabban a tartományban találhatóak. Ha a számítógépe különböző tartománnyal rendelkezik, kérjük, állítsa be a számítógép IP-címét ugyabba, mint az NVR, például "172.20.18.79". (Az NVR alapértelmezett IP-címe 172.20.18.78.)

3 Nyissa meg az IE böngészőt, engedélyezze az összes ActiveX és bővítmény telepítését ezen az útvonalon: IE böngésző - Eszközök kiválasztása - Internetbeállítások - Biztonsági mentés - Testre szabás.

**4** A weboldal bejelentkezési felületének eléréséhez az NVR "IP Search" programmal kereshet, majd arra kattintva tudja megnyitni, vagy közvetlenül beírhatja az NVR IP címet (például http://172.20.18.78/). Ha módosítja az NVR http port 80-at, akkor hozzá kell írni a megfelelő port számot az IP-címhez. Például http://172.20.18.78:XXXX/.

| neral                                                                                                |                                                                                    |
|----------------------------------------------------------------------------------------------------|------------------------------------------------------------------------------------|
| tu can get IP settings assigne<br>is capability. Otherwise, you i<br>in the appropriate IP settings. | d automatically if your network supports<br>need to ask your network administrator |
| Clotain an IP address auto                                                                           | matically                                                                          |
| . Use the following IP addre                                                                         |                                                                                    |
| IP address:                                                                                          | 192 . 168 . 1 . 33                                                                 |
| Subnet masks                                                                                         | 255 . 255 . 255 . 0                                                                |
| Default galeways                                                                                     | 192 . 168 . 1 . 1                                                                  |
| Cotan DNS server addres                                                                              | automatically                                                                      |
| @ Use the following Chill serv                                                                       | er addresses:                                                                      |
| Preferred CNS server:                                                                                | 192 . 168 . 1 . 1                                                                  |
| Alternate DNS server:                                                                                |                                                                                    |
| Valdate settings upon ex                                                                             | t Advanced                                                                         |

| 1 | n |
|---|---|
| Ċ | Ŀ |

| Л | tolex | Model   | Device Rame | Farmer         | Western         | P Alimo        | Subrat Mask   | Qate   | Softwall Forum Uppradu |
|---|-------|---------|-------------|----------------|-----------------|----------------|---------------|--------|------------------------|
|   | 005   | ALC:    | NVR         | WR,HXXX,       | 36,341.14.2     | 172.18 86.165  | 202 203 246 4 | 172.10 | PAdmi                  |
|   | 852   | MAR.    | NR          | WR,10036       | M.M.I.H.S       | 172 18 196.175 | 20.2512484    | 172.18 |                        |
|   | 90    | 85.8    | 10.0        | HVR_H0034_     | N.MIN3          | 172 18 165 158 | 201 202 246 4 | 172.18 | Subwet/Mask            |
|   | 004   | 201     | 100         | 24,320,10      | 10100-0120-0    | 172 18 195 35  | 20.20.201     | 02.18  | Cutr/Ney               |
|   | 805   | 2018    | NR.         | XM_3070_010    | 1,00,4117.5     | 172.18.196.3   | 25 25 24 4    | 172.18 | DAS                    |
|   | 005   | MAR     | RVR         | 10/8_40500     | 5,981.883       | 172 10 100 200 | 2012012014    | 172.18 | HIPPIN                 |
|   | 007   | INR.    | IVR         | 314,3210,613   | 4,00,411284     | 172-10-195-74  | 255 255 240 4 | 172.18 |                        |
|   | 008   | 85.0    | SVR.        | N.R. HOLMO     | 9,VE1201        | 172.18.193.65  | 255-255-248-8 | 172.18 |                        |
|   | 809   | SD, DVR | DVR         | 10(DVR,31H0,33 | 110.00.00.00.00 | 172.10.195.44  | 25 25 20 4    | 172.10 | DIOP                   |
|   | 010   | 258     | NR          | XIR HOS2001    | 1511.6,5,98     | 172.16 105.109 | 25 25 29 1    | 172,18 | Gentarie               |
|   | 911   | 2NR     | WR          | MULTER.        | 10,71016        | 172.10.100.206 | 255 255 240 4 | 172.10 | Paul/Ind               |
|   | 912   | PCANER  | PC          | 2010/102_002   | CICC 1202       | 12.11.195.47   | 2525201       | 172.12 |                        |
|   | 80    | POMERA  | PC          | MINE_CYNER     | 0071364         | 172.10.196.191 | 285 255 248 8 | 172.18 | Modily                 |

3

Első bejelentkezéskor a felugró ablakban megjelenő HxVRWebplugin ActiveX vezérlőt telepíteni kell.

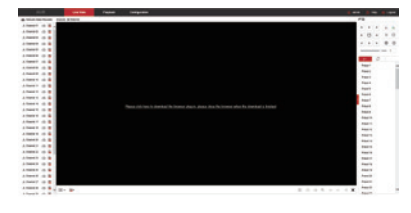

Kereső eszköz

(5)-1

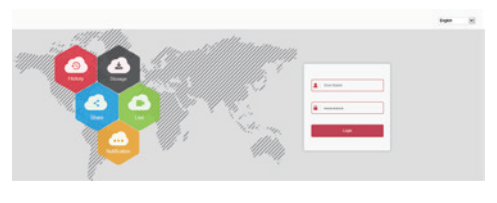

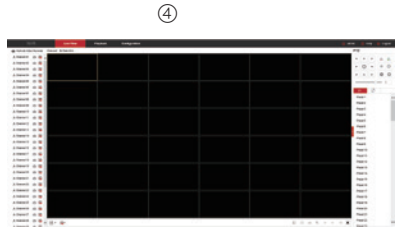

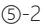

### Kamera webes elérése

1 Csatlakoztassa a kamera LAN portját a hálózati kábellel a routerhez.

2 Győződjön meg arról, hogy a kamera és a csatlakoztatott számítógép ugyanabban a tartományban található. Ha a számítógépe különböző tartománnyal rendelkezik, kérjük, állítsa be a számítógép IP-címét ugyanabba, mint a kamera, például "172.136.123.101". (A kamerák alapértelmezett IP- címe 172.136.123.101-200)

3 Nyissa meg az IE böngészőt, engedélyezze az összes ActiveX és bővítmény telepítését ezen az útvonalon: IE böngésző - Eszközök kiválasztása - Internetbeállítások - Biztonsági mentés - Testre szabás.

4 A weboldal bejelentkezési felületének eléréséhez a kamerát az "IP Search" programmal keresheti, majd arra kattintva tudja megnyitni, vagy közvetlenül beírhatja az kamera IP címet (például http://172.136.123.100/).

Ha módosítja az NVR http port 80-at, akkor hozzá kell írni a megfelelő port számot az IP-címhez. Például http://172.20.18.78:XXXX/.

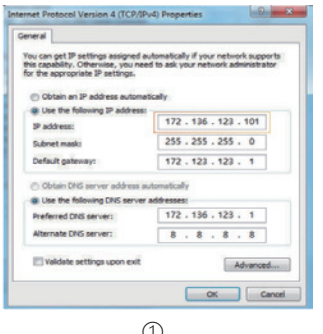

| 16   | u Matei | Dears Need | e Formano Venaia | P Ameri        | June Mark     | Gentliny     | 945          | Sec.                   | HEPPine | 100    | International Internation |
|------|---------|------------|------------------|----------------|---------------|--------------|--------------|------------------------|---------|--------|---------------------------|
|      | 1 MR    | 104        | NR,MIN.          | 12.18.181.41   | 291201208.0   | 12.18.192.2  | 12.6.62.2    | 882.025                | -       |        | P-Marine                  |
|      | 2 10.00 | XR         | 104,3034,-       | 12 18 10 206   | 201201348.0   | 10.10.10.2   | 10.00.002    |                        |         | -      |                           |
|      | AMR.    | 110        | -                | 12.11.127.02   | 201.201.241.0 | 12.11.12.2   | 12 10 10 2   | ****                   |         | -      | Subvicitiesk              |
| 1.6  | -       | 110        | -                | 102 10 105 36  | 212124.0      | 12.11.1922   | 12 10 11     |                        |         | -      | Calific                   |
| 0 00 | MR      | 10,0       | NA HOL           | 172 18 16 H    | 2012013460    | 10.16102     | 10 10 10 1   | 40.5130703046          |         | 44     | 0vd                       |
|      | s san   |            | HAJIER.          | 172 18 195 35  | 251.251.246.8 | 12.10.1022   | 2236-04-02   | 10.10.10.10.AC         | 80      | - 41.5 | NUMBER                    |
|      | r sar   | NVR.       | MA,4001          | 12.0.02.5      | 210,201,248,9 | 1211022      | 12.10.00.00  | PL00 00.47 50:00       |         | - 10   |                           |
|      | - 114   | 108        | KIR, MINAL.      | 172 18 194 194 | 201.201.348.0 | 112 16 162 2 | 572.08.002.2 |                        |         | - 15-  | CP 154                    |
|      | 1 MI    | 10/10      | -                | 1238.08.78     | 2912012010    | 0228.981     | 122,25,16.1  |                        |         | -      |                           |
| 1.00 | -       | MJ.        | -                |                | 201201248.0   | 1211.022     | 12.0.022     |                        |         | - 15-  | SECURETYVEREY             |
|      | 15R     | 10.8       | NR,HDL           | 172 18 193 193 | 201201346.0   | 172.18.192.2 | 172 16 162 2 | ALL IS ALL ALL ALL ALL |         | 12-    | UsePlane                  |
|      | E DAR   | DVR.       | 10,04,8          | 12.10.08.03    | 201201248.0   | 12.11.1022   | 172.00.002.2 | 82.82.11.00.27.00      |         | -      | Pacert                    |
| +    |         |            | X/R_(45525.      | 472 HL HE HE   | 201.201.248.0 | 112-16-162.2 | 12 6 42 2    | 42 34 (8 ST 91 68      |         | 44-    |                           |
|      | 1. 1.1  | 10         | AN, 16521        | 1210-0420      | 2012013410    | 12111122     | 12 10 10 2   | 12 10 54 DC 00 57      |         | - 10-  | and a second              |
|      | 10.00   | 10.0       | NA.4098.         | 12.0.0726      | 29121124.0    | 172 18 192 2 | 172 10 102 2 | 01310030032            |         | -      | Constitution              |

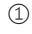

Első bejelentkezéskor a felugró ablakban megjelenő HxVRWebplugin ActiveX vezérlőt telepíteni kell.

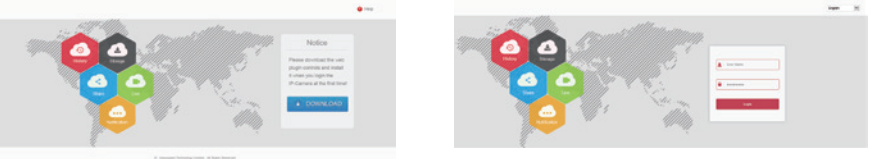

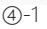

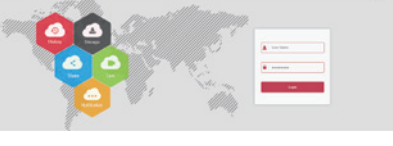

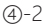

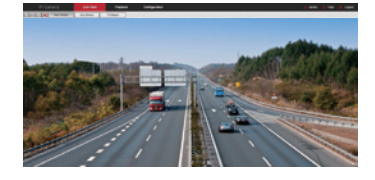

Kérjük, fordítson különös figyelmet az alábbi kizárásokra vagy korlátozásokra:

1. Amennyiben a termék az alábbi okok bármelyike miatt meghibásodik, úgy cégünket kártérítési felelősség nem terheli:

A. A berendezés telepítése vagy használata során nem tartják be a használati/telepítési útmutatóban foglaltakat;

B. Vis maior;

C. Amennyiben a meghibásodást a felhasználó saját maga vagy harmadik fél okozta, beleértve, de nem kizárólagosan a harmadik féltől származó termékek, szoftverek, alkatrészek, összetevők stb. használatát a berendezés használata vagy telepítése során.

2. Cégünk nem garantálja a berendezés nem rendeltetésszerű, használati/telepítési útmutatóban foglaltaktól eltérő célra történő felhasználását. Az ilyen felhasználásból eredő károkat és felelősséget a felhasználó köteles viselni.

3. Amennyiben a felhasználó a telepítési útmutatónak megfelelően telepítette, és a használati útmutatónak megfelelően üzemelteti a készüléket, úgy az érzékeli az illetéktelen behatolást, de nem képes megakadályozni az illetéktelen behatolásból eredő baleseteket, személyi sérüléseket, anyagi károkat. Fontos, hogy mindig legyen éber és tegye meg a megfelelő biztonsági intézkedéseket.

4. Cégünk nem felel semmilyen olyan kárért, adatvesztésért, vagy dokumentumok eltűnéséért, mely bűncselekménnyel okozati összefüggésben következik be.

# JÓTÁLLÁSI JEGY

#### típusú és ...

gyártási számú termékre a forgalmazó, illetve importőr a vásárlástól számított 24 hónapig a 151/2003. (IX.22.) Korm. rendelet szerint kötelező jótállást vállal, valamint 2 évig terjedő szavatosságot vállal a 49/2003. (VII.30.) GKM rendelet szerint. A vásárlót a Polgári Törvénykönyvről szóló 1959. évi IV. módosított törvényben megállapított jogok illetik meg a fogyasztói szerződés esetleges hibás teljesítése miatt.

### A jótállás feltételei:

A

- 1. A vásárló a jótállási igényét a jótállási jeggyel és a vásárlást igazoló számlával együtt érvényesítheti, ezért ezeket gondosan őrizze meg!
- 2. A jótállási jegy csak a készülék sorszámával, vásárlás napjának dátumával kitöltve érvényes!
- 3. Elveszett jótállási jegyet nem tudunk pótolni.
- 4. Jótállási javítási munkát kizárólag csak érvényes jótállási jegy alapján végzünk.
- 5. A jótállási jegyen történt bármilyen javítás, törlés vagy átírás, valótlan adatok bejegyzése a jótállás érvénytelenségét vonja maga után.
- 6. A szabálytalanul kiállított jótállási jegy alapján érvényesített igények teljesítése a kereskedőt terheli.

### A jótállási határidő kezdete:

A jótállási határidő a vevő részére történő átadás, a vásárlás időpontja.

#### A vásárló jótálláson és szavatosságon alapuló jogai:

A vásárlót a Polgári Törvénykönyvről szóló 151/2003. (IX.22.) Korm. rendelet az egyes tartós fogyasztási cikkekre vonatkozó kötelező jótállásról, valamint a 49/2003. (VII.30.) GKM rendelet a fogyasztói szerződés keretében érvényesített szavatossági és jótállási igények intézéséről szóló rendeletben megállapított jogok illetik meg.

Ha a terméket javítani kell, akkor a hiba bejelentésétől számított 15 napon belül, cserekészülék biztosítása esetén 30 napon belül a javítást a vásárló érdeksérelme nélkül úgy kell elvégezni, hogy a javítás folytán a termék értéke és használhatósága az azonos ideig rendeltetésszerűen használt hibátlan termékhez képest nem csökken. Javítás esetén a termékbe új alkatrész kerül beépítésre. Ha a javítás 15 ill. 30 napon belül nem készült el, vagy a termék nem javítható, a vásárló a termék azonos típusú új termékre való kicserélését kérheti.

Ha a cserére nincs lehetőség, vagy a vevőnek a cseréhez fűződő érdeke megszűnt, a szerződéstől elállhat – a termék visszavásárlását kérheti. Ha a jótállásra kötelezett termék kijavítását a meghatározott (15 ill. 30 nap) időn belül nem vállalja, vagy nem végzi el, a vevő a hibát a kötelezett költségére maga kijavíthatja.

#### A termék kicserélését kérheti a fogyasztó:

A termék kicserélését kérheti a vevő akkor is, ha a termék a vásárlástól számított 3 napon belül – a termékbe épített biztonsági elemek (pl. elektromos biztosíték) hibáját kivéve – meghibásodott, a vásárló kívánságára azt azonos típusú új termékre cseréli ki az értékesítő kereskedelmi egység. Ha a cserére nincs lehetség, a vásárló választása szerint a termék visszaszolgáltatásával egyidejűleg a vételárat visszafizetik, vagy a vételár különbözet elszámolása mellett más típusú terméket adnak ki részére. A 3 napos határidőbe nem számít

bele az az időtartam, amely alatt az eladószerv bármely okból nem tartott nyitva. A terméknek vagy jelentős részének kicserélése esetén a jótállás időtartama a kicserélt termék (annak kicserélt része) tekintetében újra kezdődik. Ezt a rendelkezést alkalmazzuk abban az esetben is, ha a modulokból összeállított termék hibás moduljának cseréjére kerül sor.

### A fogyasztó kinél és mikor jelentheti be jótállási igényét:

A fogyasztó a kijavítás iránti igényét a forgalmazónál, illetve a jótállási jegyen feltüntetett javítószolgálatnál közvetlenül is érvényesítheti.

A terméket a vásárlónak kell beszállítania a javítás helyére, melynek költsége a vevőt terheli. A fogyasztó a hiba felfedezése után a körülmények által lehetővé tett legrövidebb időn belül köteles kifogását a kötelezettel közölni. Kellő időben közöltnek kell tekinteni a hiba felfedezésétől számított két hónapon belül közölt kifogást. A közlés késedelméből eredő kárért a fogyasztó felelős. A termék javítása esetén a jótállás időtartama meghosszabbodik a hiba közlésének napjától kezdve azzal az idővel, amely alatt a vásárló a terméket a hiba

miatt rendeltetésszerűen nem használhatta.

Az üzemeltetés helyén javítjuk meg a rögzített bekötés, valamint- a járművek kivételével – a 10 kg-nál súlyosabb, vagy a helyi közúti közlekedési eszközön kézi csomagolásként nem szállítható terméket. Ha a javítás az üzemeltetés helyén nem végezhető el, a le- és felszerelésről, valamint az el- és visszaszállításról a forgalmazó gondoskodik.

### Eljárás a hiba jellegével kapcsolatos vita esetén:

A jótállásra kötelezett a jótállás időtartama alatt a felelősség alól csak akkor mentesül, ha bizonyítja, hogy a hiba a teljesítés után keletkezett. Ha a hiba jellege (pl.: a termék kijavíthatósága, a javítás módja, az értékcsökkenés mértéke, stb.) tekintetében vita merül fel, a javító szerv beszerzi a jogszabályban erre feljogosított minőségvizsgáló szerv (KERMI) szakvéleményét. A minőségvizsgáló szerv (KERMI) által végzett vizsgálat és szakvélemény díjmentes. Amennyiben a forgalmazó bizonyíthatóan nem tenne eleget a jótállási kötelezettségeknek, a vásárló maga is fordulhat a minőség vizsgáló szervhez. A szakvélemény beszerzésére irányuló megbízásban fel kell

tüntetni mind a szerviz, mind a vásárló álláspontját és nyilatkozatait (a hiba jellege, keletkezésének lehetséges okaira vonatkozó eltérő vélemény) és mindkét fél aláírását. A vásárló nyilatkozatát a megbízáshoz csatolt és az általa észlelt hibákat felsoroló feljegyzést is pótolhatja. A terméket a felek nyilatkozatának megtételét követő 3 munkanapon belül a kijelölt minőségvizsgáló szervhez kell szállítani a szervíznek. További vita esetén a vevő az illetékes Városi Bírósághoz fordulhat.

### A jótállási felelősséget kizárjuk:

A jótállási felelősségünk nem áll fenn, ha mi vagy a jótállási javítások elvégzésével megbízott szerviz bizonyítja, hogy

- a készülék gyári száma rongált, hiányos vagy módosított,
- a hibát nem rendeltetésszerű használat, vagy a terméknek nem a használati útmutatóban foglalt utasításoknak megfelelő kezelése vagy működtetése okozta, ideértve – de nem kizárólag – a helytelen tárolást, leejtést, elemi kárt, erőszakos külső behatás okozta rongálást (törés, villámcsapás, áramingadozás, stb.), egyéb a vásárlás után keletkezett okból bekövetkezett meghibásodást.
- Korrózió, kosz, víz, vagy más folyadék, illetve homok okozta a meghibásodást,
- nem az importőr vagy forgalmazó által kijelölt szerviz központban végzett kijavítás, módosítás, vagy tisztítás esetén,
- ha a kárt vagy meghibásodást a termék nem megfelelő csomagolása okozta a kijelölt szerviz központba történő szállítás során,
- a készülék meghibásodása baleset, szerencsétlenség vagy bármely egyéb, a forgalmazón kívül eső ok miatt, ideértve de nem kizárólag
- a villámlást, a vizet, a tüzet, zavargásokat vagy a nem megfelelő szellőzést.

A rendeltetésellenes használat elkerülése céljából a termékhez magyar nyelvű használati útmutatót mellékelünk és kérjük, hogy az abban foglaltakat saját érdekében tartsa be, mert a használati utasítástól eltérő használat, kezelés miatt bekövetkezett hiba esetén a készülékért jótállást nem vállalunk. A karbantartási munkák elvégzése a vásárló feladatát képezik. Az ilyen okból hibás termék javítási költsége a jótállási időn belül a vásárlót terheli.

### A kereskedő és a javítószolgálat jótállási jeggyel kapcsolatos feladatai:

A termék forgalomba hozatalát megelőző minőségvizsgálat a jótállási jegy tartamára kiterjed. A kereskedő a termék eladásakor köteles a jótállási jegyen a készülék számát és típusát egyeztetni, a jótállási jegyet az eladás (üzembe helyezés) keltének feltüntetésével hitelesíteni és azt a vásárlónak átadni.

(PH) aláírás

### A terméket importálja: Edictum Kft.

Szervíz elérhetőség: 2142 Nagytarcsa, Ganz Ábrahám utca 5. - (Tel.: +36 1 431-8932)

| 1. Jótállási szelvény   Forgalmazó:   Típus:   Eladás kelte:            | Bejelentés időpontja:<br>Megjavítás időpontja:<br>Hiba leírása:<br>Jótállás új határideje: |
|-------------------------------------------------------------------------|--------------------------------------------------------------------------------------------|
| P.H.                                                                    |                                                                                            |
|                                                                         |                                                                                            |
| 2. Jótállási szelvény<br>Forgalmazó:<br>Típus:<br>Eladás kelte:<br>P.H. | Bejelentés időpontja:<br>Megjavítás időpontja:<br>Hiba leírása:<br>Jótállás új határideje: |
| 3. Jótállási szelvény<br>Forgalmazó:<br>Típus:                          | Bejelentés időpontja:<br>Megjavítás időpontja:                                             |

Hiba leírása:

| Jótállás új h | atárideje: |
|---------------|------------|
|---------------|------------|

P.H.

Fladás kelte: